## Proxi V1.1

Proxi est un programme destiné à indiquer les Points d'intérêt (Poi) situés à proximité de l'endroit où on se trouve.

Ces Poi peuvent être très divers : Hôpitaux, Hôtels, Parc, Patrimoine Unesco, Pharmacies, Aires de picnic, Aires de repos d'autoroutes, Médecins, Châteaux, Cimetières, Garages, DABs, Edifices religieux, Fast food, Grandes surfaces, etc.

Les coordonnées Gps des Poi proches y sont indiquées. (La plupart de ces coordonnées proviennent du site <u>http://www.gpspassion.com/</u>)

Si vous disposez d'une connexion Internet, la position de ces Poi est montrée sur une carte. Proxi fonctionne sous Vista, W7, W8, W10.

## **Installation :**

Téléchargez le fichier 'Proxi.zip' ici : <u>http://alainlecomte.free.fr/Proxi.zip</u> Décompressez ce fichier, puis double-cliquez sur le fichier 'Proxi\_V1\_1\_setup.exe' Durant l'installation, une fenêtre vous demandera si vous voulez installer le 'Borland Database Engine' : Cliquez sur OK

## **Utilisation :**

1 – Entrez vos coordonnées actuelles dans les deux boîtes 'Latitude actuelle' et 'Longitude actuelle' (format décimal : xx,xxxx). Si vous ne connaissez pas vos coordonnées actuelles, il suffit de taper dans la boîte jaune les premières lettres du nom de la ville ou du village où vous vous trouvez, puis de cliquer sur une des lignes proposées.

| Vile actuelle ALLI |                   |        | Sélectionner une base de données Base sélectionnée |             |   |         | Rayon du cercle (Km) 5          |  |  |
|--------------------|-------------------|--------|----------------------------------------------------|-------------|---|---------|---------------------------------|--|--|
|                    |                   |        |                                                    |             |   |         | ्रे Rechercher les Poi proches  |  |  |
| ongitude           | actuelle          | Po     | i dans la base 0                                   |             |   |         | Visualiser ces Poi sur la carte |  |  |
| Index              | Point d'interêt   | Région | Latitude                                           | Longitude K | m | Adresse |                                 |  |  |
| 406                | ALLIANCELLES      | 51     | 48,8093346                                         | 4,8835175   |   |         |                                 |  |  |
| 407                | ALLIAT            | 09     | 42,8173365                                         | 1,5864909   |   |         |                                 |  |  |
| 408                | ALLIBAUDIERES     | 10     | 48,5860298                                         | 4,1079571   |   |         |                                 |  |  |
| 409                | ALLICHAMPS        | 52     | 48,5604512                                         | 4,89282     |   |         |                                 |  |  |
| 410                | ALLIER            | 65     | 43,1770994                                         | 0,1169768   |   |         |                                 |  |  |
| 411                | ALLIERES          | 09     | 43,036216                                          | 1,3652788   |   |         |                                 |  |  |
| 412                | ALLIÉS (LES)      | 25     | 46,9483198                                         | 6,4467411   |   |         |                                 |  |  |
| 413                | ALLIGNY-COSNE     | 58     | 47,454362                                          | 3,062133    |   |         |                                 |  |  |
| 414                | ALLIGNY-EN-MORVAN | 58     | 47,2014215                                         | 4,1764339   |   |         |                                 |  |  |
| 415                | ALLINEUC          | 22     | 48,3109239                                         | -2,8724663  |   |         |                                 |  |  |
| 416                | ALLINGES          | 74     | 46,3357451                                         | 6,4650177   |   |         |                                 |  |  |

Si vous cliquez sur le nom indiqué en italique, vous pourrez voir la position de ce lieu sur la carte on-line.

Si vous cliquez sur cette carte, vous obtiendriez les coordonnées de l'endroit où vous avez cliqué (Augmentez le zoom pour avoir une précision élevée pour ces coordonnées) :

| Proxi ¥1.1                              |             |             |                                     |                 |         |         |  |  |
|-----------------------------------------|-------------|-------------|-------------------------------------|-----------------|---------|---------|--|--|
| Ville actuelle                          |             |             | 🖂 Sélectionner une base de données  |                 |         |         |  |  |
| Latitude actuelle<br>Longitude actuelle | 48,8093346  | LLIANCELLES | Base sélectionn<br>Poi dans la base | ée *** A<br>e O | ucune * | ***     |  |  |
| Index Poin                              | t d'interêt | Région      | Latitude                            | Longitude       | Km      | Adresse |  |  |
|                                         |             |             | D 14<br>LatLngi                     | (48.810877, 4   | 1.87818 | 7)      |  |  |

2 – Ouvrez une des bases disponibles en cliquant sur le bouton 'Sélectionner une bases de données'.
 Les bases proposées sont nombreuses (hôpitaux, hôtels, parcs, patrimoine, pharmacies, aires de picnic, aires de repos d'autoroutes, médecins, châteaux, cimetières, garages, distributeurs de billets, églises, fast-foods, grandes surfaces...)

3 – Indiquez le rayon du cercle de recherche (5 km par défaut), et appuyez sur le bouton 'Recherche des Poi proches'

4 – En cliquant sur une des lignes proposées, vous obtiendrez plus d'informations sur ce Poi

| 🎐 Cabine       | ts_medicaux.db            |                                    |                   |                   |    |                         | _ 🗆 ×                                                             |  |
|----------------|---------------------------|------------------------------------|-------------------|-------------------|----|-------------------------|-------------------------------------------------------------------|--|
| Ville actuelle |                           | 🔁 Sélectionner une base de données |                   |                   |    | Rayon du cercle (Km) 10 |                                                                   |  |
| Latitude ad    | tuelle 47,2014215         |                                    | Base sélectionnée | Cabinets_medicaux |    | dicaux                  | Rechercher les Poi proches                                        |  |
| Longitude      | actuelle 4,1764339        | GNY-EN-MORVAN                      | Poi dans la base  | 46461             |    |                         | Visualiser ces Poi sur la carte                                   |  |
| Index          | Point d'interêt           | Région                             | Latitude          | Longitude         | Km | Adresse                 |                                                                   |  |
| 9059           | 21 LIERNAIS (Généraliste) | LIERNAIS (21)                      | 47,20577          | 4,28297           | 8  | Tél : 33 3 80 84 41 17  | Proxi 🔀                                                           |  |
| 9060           | 21 LIERNAIS (Généraliste) | LIERNAIS (21)                      | 47,2046           | 4,2782            | 8  | Tél : 33 3 80 84 44 71  | Poi : 21 SAULIEU (Généraliste)                                    |  |
| 9174           | 21 SAULIEU (Généraliste)  | SAULIEU (21)                       | 47,2808           | 4,2279            | 10 | Tél : 33 3 80 64 06 01  | Région : SAULIEU (21)                                             |  |
| 9175           | 21 SAULIEU (Généraliste)  | SAULIEU (21)                       | 47,28448          | 4,22575           | 10 | Tél : 33 3 80 64 29 05  | Coordonnees: 47,2789 / 4,2308<br>soit: N 47º 16,734 / E 4º 13,848 |  |
| 9176           | 21 SAULIEU (Généraliste)  | SAULIEU (21)                       | 47,2789           | 4,2308            | 10 | Tél : 33 3 80 64 01 55  |                                                                   |  |
| 9177           | 21 SAULIEU (Généraliste)  | SAULIEU (21)                       | 47,28055          | 4,22838           | 10 |                         | Note : MAIRE Emmanuel                                             |  |
|                |                           |                                    |                   |                   |    |                         | Adresse : Tél : 33 3 80 64 01 55                                  |  |
|                |                           |                                    |                   |                   |    |                         | OK                                                                |  |

5 – Si vous êtes on-line, appuyez sur le bouton 'Visualiser ces Poi sur la carte'

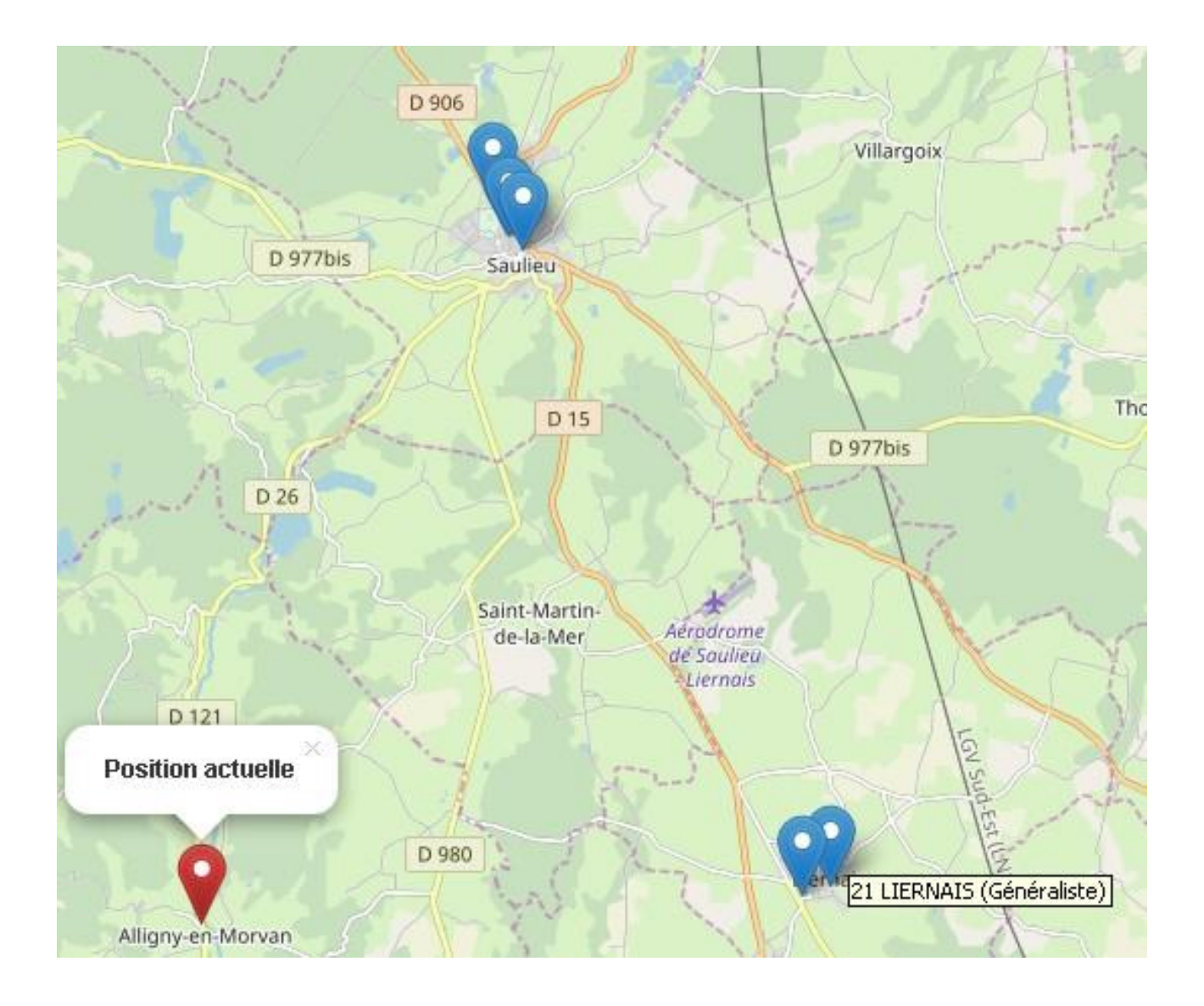